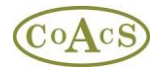

## **Defining a Standard Search Pattern (SSP)**

A SSP is simply a ranked list of sources (e.g. books and urls) that are suitable for answering a particular category of enquiry. SSPs employ the collective title for a source rather than specific editions of a source. For example, a SSP would use 'BNF' rather than 'BNF September 2009 Number 58'.

Although MiDatabank has SSPs available for the common enquiry types, some centres may wish to define their own SSPs. So, for example, a centre may wish to over-ride the existing SSP with their own SSP. This scenario is explained in this section:

In the MiAdmin application, choose the 'MI Categories' tab for a particular centre, as shown below:

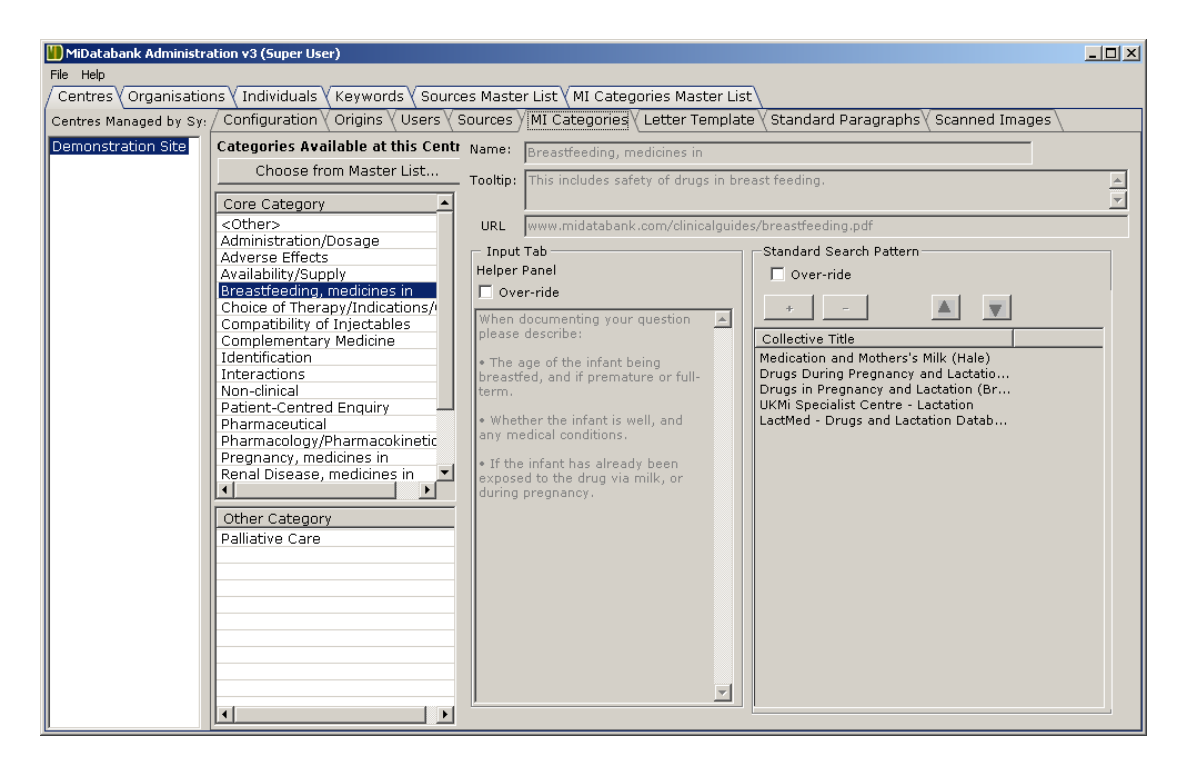

In this example, the category 'Breastfeeding, medicines in' has been selected. Both the Helper Panel text, and the SSP will be over-ridden:

To over-ride the Helper Panel text, click on the Over-ride button and type your replacement text:

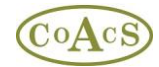

| 📗 MiDatabank Administra | tion v3 (Super User)                                          |                                                                                                    | - D ×    |
|-------------------------|---------------------------------------------------------------|----------------------------------------------------------------------------------------------------|----------|
| File Help               |                                                               |                                                                                                    |          |
| / Centres (Organisation | ns 🗸 Individuals 🗸 Keywords 🗸 Sources                         | Master List (MI Categories Master List )                                                                             |          |
| Centres Managed by Sy:  | / Configuration \ Origins \ Users \ So                        | urces $ angle$ MI Categories $ angle$ Letter Template $ angle$ Standard Paragraphs $ angle$ Scanned Images $ angle$  |          |
| Demonstration Site      | Categories Available at this Centr 🔥                          | Jame: Breastfeeding, medicines in                                                                                    |          |
|                         | Choose from Master List T                                     | ooltip: This includes safety of drugs in breast feeding.                                                             | <u> </u> |
|                         | Core Category                                                 |                                                                                                    | 7        |
|                         | <other></other>                                               | URL www.midatabank.com/clinicalguides/breastfeeding.pdf                                                              |          |
|                         | Administration/Dosage                                         | - Input Tab                                                                                                    |          |
|                         | Availability/Supply                                           | Helper Panel 🔽 Over-ride                                                                                             |          |
|                         | Breastfeeding, medicines in<br>Choice of Therany/Indications/ | ♥ Over-ride                                                                                                    |          |
|                         | Compatibility of Injectables                                  | Is the mum lactating and taking or                                                                                   |          |
|                         | Complementary Medicine                                        | mum currently pregnant and taking<br>Medication and Mothers's Milk (Hale)                                            | _        |
|                         | Interactions                                                  | or wanting to take a medicine? Drugs During Pregnancy and Lactatio                                                   |          |
|                         | Non-clinical                                                  | Identify the drug, indication, dose,     Drugs in Pregnancy and Lactation (Br     IKMi Specialist Centre - Lactation |          |
|                         | Pharmaceutical                                                | and duration of treatment.                                                                                           |          |
|                         | Pharmacology/Pharmacokinetic                                  | Has the baby already been                                                                                            |          |
|                         | Renal Disease, medicines in                                   | exposed to the drug during                                                                                           |          |
|                         |                                                               | so, have any problems been                                                                                           |          |
|                         | Other Category                                                | identified?                                                                                                    |          |
|                         | Palliative Care                                               | How old is the infant, and is he/she premature or full-term?                                                         |          |
|                         |                                                               | • Is the baby well? Is there                                                                                         |          |
|                         |                                                               | anything to suggest that the infant<br>may be at increased risk of drug                                              |          |
|                         |                                                               | harm – such as impaired kidney or                                                                                    |          |
|                         |                                                               | prescribed any medicines?                                                                                            |          |
|                         |                                                               | • Is drug therapy necessary? Has                                                                                     |          |
|                         |                                                               |                                                                                                    |          |

To over-ride the SSP, click on the Over-ride button for that section:

| 📗 MiDatabank Administr  | ration v3 (Super User)                                         |                                                                         | - <b>-</b> ×                                      |
|-------------------------|----------------------------------------------------------------|-------------------------------------------------------------------------|---------------------------------------------------|
| File Help               |                                                                |                                                                         |                                                   |
| / Centres / Organisatio | ons 🗸 Individuals 🗸 Keywords 🗸 Source                          | es Master List 🗸 MI Categories Master Lis                               | st \                                              |
| Centres Managed by Sys  | : / Configuration \ Origins \ Users \ 9                        | ources ) MI Categories ( Letter Templat                                 | te 🗸 Standard Paragraphs 🛛 Scanned Images 🔪       |
| Demonstration Site      | Categories Available at this Centr                             | Name: Breastfeeding, medicines in                                       |                                                   |
|                         | Choose from Master List                                        | Tooltip: This includes safety of drugs in hr                            | east feeding                                      |
|                         | Core Category                                                  | Tooldp. This includes safety of drugs in br                             | vascrocounty.                                     |
|                         | <other></other>                                                | URL www.midatabank.com/clinicalguid                                     | es/breastfeeding.pdf                              |
|                         | Administration/Dosage                                          | _ Input Tab                                                             | Standard Search Pattern                           |
|                         | Adverse Effects<br>Availability/Supply                         | Helper Panel                                                            | ▼ Over-ride                                       |
|                         | Breastfeeding, medicines in                                    | ☑ Over-ride                                                             | A ranked list of source groups' for this category |
|                         | Choice of Therapy/Indications/<br>Compatibility of Injectables | • Is the mum lactating and taking or 🔺                                  |                                                   |
|                         | Complementary Medicine                                         | wanting to take a medicine? Is the<br>mum currently pregnant and taking | Collective Title                                  |
|                         | Identification                                                 | or wanting to take a medicine?                                          |                                                   |
|                         | Non-clinical                                                   | • Identify the drug, indication, dose,                                  |                                                   |
|                         | Patient-Centred Enquiry                                        | frequency, route of administration<br>and duration of treatment.        |                                                   |
|                         | Pharmacology/Pharmacokinetic                                   | . Una des bales aluna da basa                                           |                                                   |
|                         | Pregnancy, medicines in                                        | Has the baby already been     exposed to the drug during                |                                                   |
|                         | Renal Disease, medicines in                                    | pregnancy or by breastfeeding? If                                       |                                                   |
|                         | Other Category                                                 | identified?                                                             |                                                   |
|                         | Palliative Care                                                | How old is the infant, and is                                           |                                                   |
|                         |                                                                | he/she premature or full-term?                                          |                                                   |
|                         |                                                                | Is the baby well? Is there                                              |                                                   |
|                         |                                                                | may be at increased risk of drug                                        |                                                   |
|                         |                                                                | harm - such as impaired kidney or                                       |                                                   |
|                         |                                                                | prescribed any medicines?                                               |                                                   |
|                         |                                                                | • Is drug therapy necessary? Has                                        |                                                   |
|                         |                                                                |                                                                         |                                                   |
|                         |                                                                |                                                                         |                                                   |

You now need to add Collective Titles to your SSP. Clicking on the + button displays a dialog that allows you to choose a Collective Title:

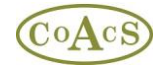

| Add Collective Title to the Recommended Iter         | ms for this category               |
|------------------------------------------------------|------------------------------------|
| Medicines Guides                                     |                                    |
| Medicines Q&A                                        | _                                  |
| Medicines, Ethics & Practice                         |                                    |
| Medline                                              |                                    |
| Medscape Drug Interaction Checker                    |                                    |
| Merck Manual                                         |                                    |
| MeReC publications                                   |                                    |
| Meylers Side Effects of Drugs                        |                                    |
| MHRA (Medicines & Healthcare products Regulatory     | Agency)                            |
| MHRA Herbal Safety News                              |                                    |
| MIMS                                                 |                                    |
| NaTHNaC (National Travel Health Network & Centre     | )                                  |
| National Horizon Scanning Centre, Birmingham         |                                    |
| National Institute on Drug Abuse                     |                                    |
| Natural Medicines Database                           |                                    |
| Neuronal Electronic Library for Medicines)           |                                    |
| Neonatal Formulary                                   | at Vaar of Life                    |
| Neonatal Formulary. Drug Ose in Freghancy & the Fill |                                    |
| New Drugs Opline (NDO) database                      |                                    |
| NEWT Guidelines for Administration of Medicines to r | patients with Enteral Tubes or Sw: |
| NHS Direct Medicines and Poisons Information Beso    | urces (D&As & factsheets)          |
| NHS Direct Online                                    | arces (guas a racisheets)          |
| NHS Evidence                                         |                                    |
| NHS Immunisation Information                         |                                    |
| NHS Purchasing & Supply Agency (NHS PASA)            | -                                  |
| ,                                                    |                                    |
|                                                      |                                    |
|                                                      | OK Cancel                          |
|                                                      |                                    |
|                                                      |                                    |

Select a Title and click the 'OK' button to add this to the SSP:

| 📗 MiDatabank Administr | ation v3 (Super User)                                         |                                                                          |     |
|------------------------|---------------------------------------------------------------|--------------------------------------------------------------------------|-----|
| File Help              |                                                               |                                                                          |     |
| Centres Organisatio    | ns 🗸 Individuals 🗸 Keywords 🗸 Source                          | es Master List 🗸 MI Categories Master List 🔪                             |     |
| Centres Managed by Sy: | Configuration Origins Users S                                 | Sources MI Categories Letter Template Standard Paragraphs Scanned Images |     |
| Demonstration Site     | Categories Available at this Centr                            | Name: Breastfeeding, medicines in                                        |     |
|                        | Choose from Master List                                       | . Tooltip: This includes safety of drugs in breast feeding.              |     |
|                        | Core Category                                                 |                                                                          |     |
|                        | <other></other>                                               | URL www.midatabank.com/clinicalguides/breastfeeding.pdf                  |     |
|                        | Administration/Dosage                                         | _ Input Tab Standard Search Pattern                                      | - I |
|                        | Availability/Supply                                           | Helper Panel 🔽 Over-ride                                                 |     |
|                        | Breastfeeding, medicines in<br>Choice of Therany/Indications/ | ✓ Over-ride                                                              |     |
|                        | Compatibility of Injectables                                  | Is the mum lactating and taking or                                       |     |
|                        | Complementary Medicine                                        | Collective Title                                                         |     |
|                        | Interactions                                                  | or wanting to take a medicine?                                           |     |
|                        | Non-clinical                                                  | • Identify the drug, indication, dose,                                   |     |
|                        | Patient-Centred Enquiry                                       | and duration of treatment.                                               |     |
|                        | Pharmacology/Pharmacokinetic                                  |                                                                          |     |
|                        | Pregnancy, medicines in                                       | Has the baby already been     exposed to the drug during                 |     |
|                        | Renal Disease, medicines in 💌                                 | pregnancy or by breastfeeding? If                                        |     |
|                        |                                                               | so, have any problems been                                               |     |
|                        | Other Category                                                |                                                                          |     |
|                        | Palliative Care                                               | How old is the infant, and is     he/she premature or full-term?         |     |
|                        | l                                                             | Is the baby well? Is there                                               |     |
|                        |                                                               | anything to suggest that the infant                                      |     |
|                        |                                                               | harm - such as impaired kidney or                                        |     |
|                        | l                                                             | liver function? Has the baby been                                        |     |
|                        |                                                               | Is drug therapy necessary? Has                                           |     |
|                        |                                                               |                                                                          |     |

This process is repeated until the SSP is complete. Note that you can use the Up and Down arrows to reorder the list if required.

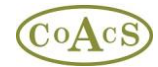

| 📗 MiDatabank Administration v3 (Super U | ser)                        |                                                           |                |                                                         |          |
|-----------------------------------------|-----------------------------|-----------------------------------------------------------|----------------|---------------------------------------------------------|----------|
| File Help                               |                             |                                                           | ,              |                                                         |          |
| Centres Organisations Individuals       | Keywords 🛛 Sources Maste    | er List 🛛 MI Categories M                                 | Master List    |                                                         |          |
| Centres Managed by Sy: / Configuration  | V Origins V Users V Sources | Y MI Categories 🛛 Lette                                   | r Template \   | 〈Standard Paragraphs〉 Scanned Images \                  |          |
| Demonstration Site Categories Av        | ailable at this Centr Name: | Breastfeeding, medicine                                   | s in           |                                                         |          |
| Choose t                                | Tooltip:                    | This includes safety of d                                 | lrugs in breas | st feeding.                                             | <u> </u> |
| Core Categor                            | <u>y</u>                    |                                                           |                |                                                         | <u> </u> |
| <other></other>                         | URL URL                     | www.midatabank.com/c                                      | linicalguides/ | breastfeeding.pdf                                       |          |
| Adverse Effec                           | ts Input                    | Tab                                                       |                | Standard Search Pattern                                 |          |
| Availability/Su                         | pply Helper                 | Panel                                                     |                | ✓ Over-ride                                             |          |
| Breastreeding<br>Choice of The          | , medicines in V Ovi        | er-ride                                                   |                |                                                         |          |
| Compatibility                           | of Injectables • Is th      | e mum lactating and takir                                 | ng or 🔺 📕      |                                                         | _        |
| Complementa                             | ry Medicine mum (           | currently pregnant and tal                                | king -         | Collective Title                                        | _        |
| Interactions                            | or war                      | iting to take a medicine?                                 |                | NeLM (National Electronic Library for Medicines)<br>BNF | _        |
| Non-clinical                            | • Iden                      | tify the drug, indication, d                              | lose, E        | BNF for Children                                        |          |
| Patient-Centr                           | ed Enquiry freque           | ncy, route of administrati<br>ration of treatment         | on             | EMC (Electronic Medicines Compendium)                   | _        |
| Pharmaceutic                            | /Pharmacokinetic            |                                                           | Ì              | Medication and Mothers's Milk (Hale)                    |          |
| Pregnancy, m                            | edicines in expos           | the baby already been<br>ad to the drug during            | 1              | Drugs During Pregnancy and Lactation (Schaefer)         | _        |
| Renal Disease                           | e, medicines in 🚬 🔤 pregna  | ncy or by breastfeeding?                                  | If             |                                                         |          |
|                                         | so, ha                      | ve any problems been<br>ied?                              |                |                                                         |          |
| Other Catego                            | iry                         |                                                           |                |                                                         | _        |
| Palliative Care                         | he/she                      | premature or full-term?                                   |                |                                                         |          |
|                                         | • Is th                     | e baby well? Is there                                     |                |                                                         |          |
|                                         | anythi may h                | ng to suggest that the infa<br>e at increased risk of dru | ant            |                                                         |          |
|                                         | harm                        | - such as impaired kidney                                 | , or           |                                                         |          |
|                                         | liver fu                    | inction? Has the baby bee<br>ibed any medicines?          | en 📕 –         |                                                         | _        |
|                                         |                             |                                                           |                |                                                         |          |
|                                         | • Is dr                     | ug therapy necessary? Ha                                  | as 🔹           |                                                         | _        |
|                                         |                             |                                                           |                |                                                         |          |